Sistema de Información de Historia Clínica Electrónica

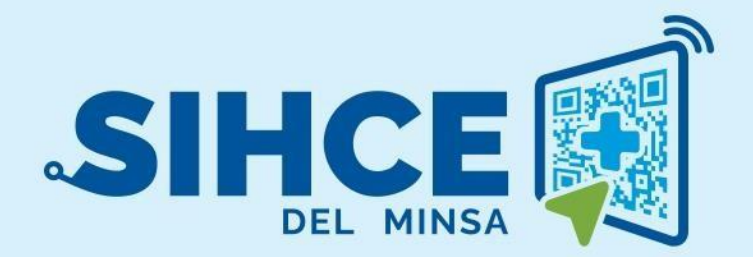

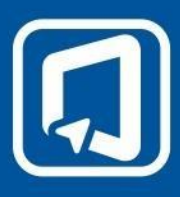

MANUAL DE USUARIO: MÓDULO VENTANILLA ÚNICA

2024

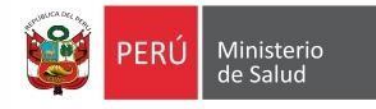

# RESUMEN

La historia clínica electrónica SIHCE del MINSA es una herramienta informática asistencial y administrativa que ha sido desarrollada por el Ministerio de Salud para los diferentes niveles de atención (nivel hospitalario) y que está compuesto de los módulos de: Gestión de Administración (programación de turnos), Ventanilla Única, Triaje, Consulta Externa, archivo clínico, caja, servicio social, farmacia y emergencia.

La implementación del SIHCE del MINSA traerá como consecuencia la eliminación de las Hojas HIS físicas, ya que cada componente creado interoperará con la aplicación HISMINSA, alimentando esta Base de Datos, permitiendo de esta manera realizar las estadísticas necesarias para la definición de las políticas públicas necesarias para el Sector Salud.

Asimismo, el SIHCE del MINSA permitirá que la evaluación del paciente sea óptima, rápida y acertada emitiendo un diagnóstico adecuado luego de realizar un acto médico al usarse mecanismos de interoperabilidad con SIS, RENIEC, CNV, HISMINSA, enfocándose el profesional de la salud de forma prioritaria a la atención del paciente, reduciendo los tiempos de espera y trabajo administrativo.

Por otro lado, la maduración del SIHCE del MINSA, como la implementación de la firma digital, siendo este un requisito para ser considerado con un Sistema de Información de Historia Clínica Electrónica – SIHCE, según la definición indicada en el Reglamento de la Ley N° 30024.

## Contenido

| RESUMEN                                       | 2  |
|-----------------------------------------------|----|
| INGRESO AL MÓDULO                             | 4  |
| DESCRIPCIÓN DE LA PÁGINA DE INICIO DEL MÓDULO | 5  |
| ROL: ADMISIONISTA                             | 6  |
| REGISTRO PACIENTES                            | 7  |
| IMPRIMIR FUA                                  | 13 |
| GENERAR CITAS                                 | 13 |
| BUSCAR CITAS                                  | 16 |
| CONFIRMAR CITAS                               | 17 |
| REFERENCIAS                                   |    |
| ROL: CAJA                                     | 20 |
| ÓRDENES SOLICITADAS                           | 21 |
| ROL: CONSULTA CITA                            | 22 |
| CONSULTA CITA                                 | 23 |

## **INGRESO AL MÓDULO**

### INGRESO AL MÓDULO DE VENTANILLA ÚNICA

- a) Se debe usar el navegador Google Chrome o Firefox
- b) Debe escribir la URL de la siguiente forma:

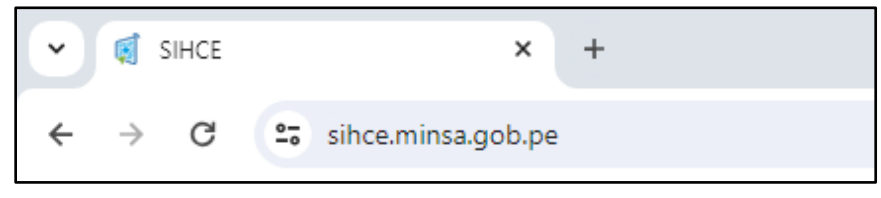

c) Se ingresa el usuario y contraseña (en este caso es el Número de documento del usuario generado por el sistema)

| 🞯 PERÚ                                                                                                    | Ministerio<br>de Salud      |
|----------------------------------------------------------------------------------------------------|-----------------------------|
| SIH                                                                                                    |                             |
| Ingrese su usuario y contras                                                                                                    | eña para acceder al sistema |
| Usuario                                                                                                    | Ingresar usuario            |
| Usuario                                                                                                    |                             |
| Contraseña                                                                                                    |                             |
| Contraseña                                                                                                    | 8                           |
| Contraction of the second second seco | Dar un clic en              |
| 0.                                                                                                    | DOION INGLES                |

**Nota**: Por medidas de seguridad, el sistema le pedirá cambiar la contraseña, una vez ingresado al sistema)

# DESCRIPCIÓN DE LA PÁGINA DE INICIO DEL MÓDULO

| Citas                | Registro de Pacientes            | i Manuales <b>4</b> |
|----------------------|----------------------------------|---------------------|
| 🗹 Registro Pacientes | Tipo búsqueda 🔮 Número documento | Salir del sistema   |
| 🖨 Imprimir FUA       |                                  |                     |
| 📅 Citas              | O Russer                         |                     |
| 📱 Buscar Citas       |                                  |                     |
| 🛱 Buscar Pre Citas   |                                  |                     |
| 🔽 Confirmar Citas    |                                  |                     |
| Referencias          |                                  |                     |
| Órdenes Solicitadas  |                                  |                     |
| Q Consulta Citas     |                                  |                     |

- 1. Menú de acceso a los módulos del SIHCE según el perfil del usuario.
- 2. Nombre del Establecimiento de Salud.
- 3. Nombre del usuario que inició sesión.

4. Dar un clic para desglosar y mostrar las siguientes opciones: Manual, Contraseña, Salir del sistema.

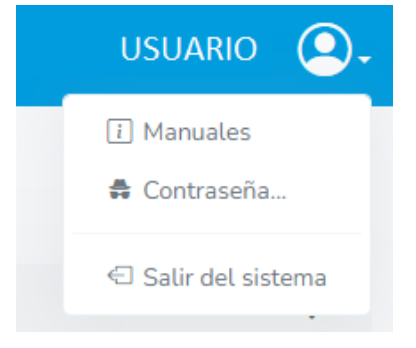

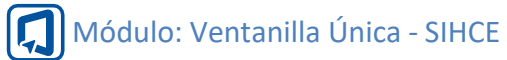

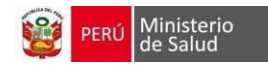

# **ROL: ADMISIONISTA**

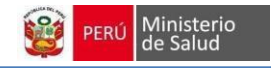

#### **REGISTRO PACIENTES**

Para buscar al paciente realizar lo siguiente:

- Elegir el Tipo búsqueda: DNI, CE, ARCHIVO CLÍNICO, CNV, NO SE CONOCE, OTROS. La última opción permite buscar por otro tipo de documentos (LIBRETA MILITAR, DI EXTRANJERO, ACTA DE NACIMIENTO, PASAPORTE) o por nombres y apellidos.
- 2. Digitar Número documento según el tipo de búsqueda elegida.
- 3. Dar clic en el botón Buscar. Si los datos a buscar son correctos, se mostrará una tabla con información de la persona.
- 4. Para borrar los datos ingresados, dar clic en el botón Limpiar.

| Registro de Pacientes                      |                            |                |              |              |          |                             |
|--------------------------------------------|----------------------------|----------------|--------------|--------------|----------|-----------------------------|
| Tipo búsqueda ? Número                     | documento                  |                |              |              |          |                             |
| Q Buscar                                   | ◆ Limpiar                  |                |              |              |          |                             |
| Tipo documento Número doc                  | umento Apellidos y nombres | Edad act       | ual          | Género       | Acción   |                             |
| DNI/LE ******                              | ******                     | 36 años,       | 1 mes, 1 día | a. Masculino | Editar H | is 5 Solicitar 6            |
| Mostrando 1 a 1 de 1 registros             |                            |                |              |              |          | Anterior 1 Siguiente        |
| Citas Pendientes 7                         |                            |                |              |              |          |                             |
| Tipo documento Número documento            | Apellidos y nombres        | Fecha atención | Hora         | Estado       | Médico   |                             |
| DN//LE *********************************** | ×***********               | 09/08/2024     | 16:00        | Confirmada   | *****    | *****                       |
| Servicio MEDICINA GENERAL                  |                            |                |              |              |          |                             |
| Mostrando 1 a 1 de 1 registros             |                            |                |              |              |          | Anterior <b>1</b> Siguiente |

El botón "Añadir" <sup>+ Añadir</sup> se visualiza cuando elige el Tipo búsqueda CNV, NO SE CONOCE y OTROS. El cual permite crear historia clínica del paciente con tipo de documento diferente de DNI y CE.

5. Editar Historia: El botón se visualiza si el paciente ya está registrado. Permite realizar alguna actualización de sus datos.

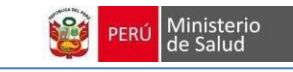

Si el paciente no está registrado, se mostrará el botón "Crear Historia"

**CREAR HISTORIA:** Botón direcciona a la siguiente vista, donde deberá completar datos personales, datos del contacto, datos del familiar, datos de nacimiento, datos del financiador, datos del domicilio.

| Consentimiento de Tratamiento de Datos     | Personales en la HC                                                                        | Advetter    | stor Passanata     | Caliate                        | Cita        | aucs an |
|--------------------------------------------|--------------------------------------------------------------------------------------------|-------------|--------------------|--------------------------------|-------------|---------|
| No autorizad                               | 0                                                                                          | Actuauzar D | atos Personates    | Solicital                      | Cita        | ence en |
|                                            |                                                                                            |             |                    |                                |             |         |
| Autorizar PDF                              |                                                                                            |             |                    |                                |             |         |
|                                            |                                                                                            |             |                    |                                |             |         |
|                                            |                                                                                            |             |                    |                                |             |         |
| Información porconal                       |                                                                                            |             |                    |                                |             |         |
| mormación personal                         |                                                                                            |             |                    |                                |             | ~       |
| Datos Personales                           |                                                                                            |             |                    |                                |             |         |
| Dates i ci soliates                        |                                                                                            |             |                    |                                |             |         |
|                                            | Tipo de Documento(*)                                                                       |             | Número de Do       | cumento                        |             |         |
|                                            | DNI/LE                                                                                     | *           | _                  |                                |             |         |
|                                            | Número de historia clínica                                                                 |             | Apellido Pater     | no                             |             |         |
|                                            |                                                                                            |             |                    |                                |             |         |
| Apellido Materno                           | Nombres                                                                                    |             | Archivo<br>clínico | <ul> <li>Automático</li> </ul> | ⊖<br>Manual | Ninguno |
|                                            |                                                                                            |             | 385                |                                |             |         |
| Sexo(*)                                    | Estado Civil                                                                               |             | Etnia              |                                |             |         |
| Femenino                                   | ·····                                                                                      | *           | Mestizo            |                                |             | ~       |
| Grado de Instrucción                       | Ocupación                                                                                  |             | Tipo de Sangre     | 2                              |             |         |
|                                            | ▼                                                                                          | *           |                    |                                |             | *       |
| Religión                                   | Otra religión                                                                              |             |                    |                                |             |         |
|                                            |                                                                                            |             |                    |                                |             |         |
|                                            |                                                                                            |             |                    |                                |             |         |
| Datas da Castasta                          |                                                                                            |             |                    |                                |             |         |
| Datos de Contacto                          |                                                                                            |             |                    |                                |             |         |
| Ingresar al menos un dato de contacto (*): |                                                                                            |             |                    |                                |             |         |
| Celular                                    | Teléfono                                                                                   |             | Correo             |                                |             |         |
|                                            |                                                                                            |             |                    |                                |             |         |
|                                            |                                                                                            |             |                    |                                |             |         |
|                                            |                                                                                            |             |                    |                                |             |         |
| Datas da contestas familiares              | Buscar datos de familiar                                                                   |             | ×                  |                                |             |         |
| Datos de contactos familiares              | Buscar datos de familiar                                                                   |             | ×                  | E.                             |             |         |
| Datos de contactos familiares              | Buscar datos de familiar                                                                   | Q Buscar    | ×                  | <b>~</b>                       |             |         |
| Datos de contactos familiares              | Buscar datos de familiar                                                                   | Q Buscar    | ×                  |                                | Atladir far | niliar  |
| Datos de contactos familiares              | Buscar datos de familiar                                                                   | Q Buscat    | ×                  |                                | Anadir far  | niliar  |
| Datos de contactos familiares              | Buscar datos de familiar                                                                   | Q Buscar    |                    |                                | Anadir far  | niliar  |
| Datos de contactos familiares              | Buscar datos de familiar                                                                   | Q Buscar    |                    |                                | Anadir far  | niliar  |
| Datos de contactos familiares              | Buscar datos de familiar                                                                   | Q Buscar    |                    |                                | Anadir far  | niliar  |
| Datos de contactos familiares              | Buscar datos de familiar       DNI      Celular:      Correo electrónico:      Parentesco: | Q Busca     |                    |                                | Anadir far  | niliar  |
| Datos de contactos familiares              | Buscar datos de familiar                                                                   | Q Buscar    |                    |                                | Anadir far  | rillar  |
| Datos de contactos familiares              | Buscar datos de familiar       DNI      Celular:      Correo electrónico:      Parentesco: | Q Buscar    |                    |                                | Anadir far  | niliar  |

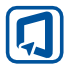

## Módulo: Ventanilla Única - SIHCE

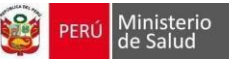

| D-1-                                                                                                    |                                             | D                         |                                                                                     | Deside                        |                 | Distin                   |                                                 | Franka Maniarianta (M                 |
|----------------------------------------------------------------------------------------------------|---------------------------------------------|---------------------------|-------------------------------------------------------------------------------------|-------------------------------|-----------------|--------------------------|-------------------------------------------------|---------------------------------------|
| PERI                                                                                                    | -                                           | Lima                      | ~                                                                                   | Lima                          | ~               | Lima                     | ~                                               | 01/04/1992                            |
| PERO                                                                                                    | Ť                                           | Lima                      | Ť                                                                                   | Lima                          | *               | Lima                     | Ť                                               | 01/04/1552                            |
|                                                                                                    |                                             |                           |                                                                                     |                               |                 |                          |                                                 |                                       |
| Datas dal Elegendada                                                                                                    |                                             |                           |                                                                                     |                               |                 |                          |                                                 |                                       |
| Datos det Financiado                                                                                                    | и                                           |                           |                                                                                     |                               |                 |                          |                                                 |                                       |
|                                                                                                    |                                             |                           |                                                                                     |                               |                 |                          | _                                               |                                       |
|                                                                                                    |                                             |                           |                                                                                     |                               |                 |                          | Ac                                              | tualizar información de seguro        |
| Última Fecha de Actu                                                                                                    | alización: 1                                | 1 de agosto de 2          | 024                                                                                 |                               |                 |                          |                                                 |                                       |
| Descripción<br>Seguro                                                                                                    | Estado                                      | Contrato                  | EESS<br>Asociado                                                                    | Dirección EE                  | SS              |                          |                                                 |                                       |
|                                                                                                    |                                             |                           |                                                                                     |                               |                 |                          |                                                 |                                       |
| SIS GRATUITO                                                                                                    | Activo                                      | 2-                        | GRAU                                                                                | DISTRITO CH                   | ACLACAYO PR     | ENTRAL KII<br>OVINCIA LI | LOMETRO 19.5 - COO<br>M                         | DP.VIV. MIGUEL GRAU                   |
|                                                                                                    |                                             |                           |                                                                                     |                               |                 |                          |                                                 |                                       |
|                                                                                                    |                                             |                           |                                                                                     |                               |                 |                          |                                                 |                                       |
|                                                                                                    |                                             |                           |                                                                                     |                               |                 |                          |                                                 |                                       |
|                                                                                                    |                                             |                           |                                                                                     |                               |                 |                          |                                                 |                                       |
| rmación de domicil                                                                                                    | io                                          |                           |                                                                                     |                               |                 |                          |                                                 |                                       |
|                                                                                                    |                                             |                           |                                                                                     |                               |                 |                          |                                                 |                                       |
| Datos de Domicilio A                                                                                                    | sctual                                      |                           |                                                                                     |                               |                 |                          |                                                 |                                       |
| Datos de Domicilio A                                                                                                    | Actual                                      |                           | Department                                                                          | anta (A)                      |                 |                          | Demoinele (A)                                   |                                       |
| Datos de Domicilio A<br>Pais (*)<br>PERU                                                                                                    | actual                                      |                           | Departame                                                                           | ento (*)                      |                 | •                        | Provincia (*)                                   |                                       |
| Datos de Domicilio A<br>Pais (*)<br>PERU<br>Distrito (*)                                                                                                    | uctual                                      |                           | Departame<br>Lima                                                                   | ento (*)                      |                 | ¥                        | Provincia (*)<br>Lima                           |                                       |
| Datos de Domicilio A<br>Pais (*)<br>PERU<br>Distrito (*)<br>Chaclacayo                                                                                                    | xctual                                      |                           | Departame<br>Lima<br>Localidad                                                      | ento (*)                      |                 | Ÿ                        | Provincia (*)<br>Lima                           | •                                     |
| Datos de Domicilio A<br>Pais (*)<br>PERU<br>Distrito (*)<br>Chaclacayo<br>Dirección Actual /Sue                                                                                                    | vitica este como                            | s debed deek billed       | Departame<br>Lima<br>Localidad                                                      | ento (*)                      | Referencia Act  | *<br>*                   | Provincia (*)<br>Lima                           |                                       |
| Datos de Domicilio A<br>Pais (*)<br>PERU<br>Distrito (*)<br>Chaclacayo<br>Dirección Actual (5 m:<br>Distrito del domicilio actual)                                                                                                    | xctual<br>xdifica este camp<br>*)           | vo, deberá elegir obligat | Departame<br>Lima<br>Localidad<br>r                                                 | ento (*)<br>ento, Provincia y | Referencia Actr | ▼<br>▼<br>ual            | Provincia (*)<br>Lima                           |                                       |
| Datos de Domicilio A<br>Pais (*)<br>PERU<br>Distrito (*)<br>Chaclacayo<br>Distrito dei domicilo achau) (<br>SANTA CLARA                                                                                                    | vetual<br>vetifica este camp                | vo, deberå elegir abligat | Departame<br>Lima<br>Localidad<br>Cocalidad                                         | ento (*)<br>erto, Provincia y | Referencia Acto | ▼<br>val                 | Provincia (*)<br>Lima                           | •                                     |
| Datos de Domicilio A<br>Pais (*)<br>PERU<br>Distrito (*)<br>Chaclacayo<br>Distrito del domicilo actual (Si me<br>Distrito del domicilo actual (Si me                                                                                                    | xctual<br>udifica este camp<br>*)           | n, deberå elegir obligat  | Departame<br>Lima<br>Localidad<br>Infamente el Departame                            | ento (*)<br>ento, Provincia y | Referencia Acto | ▼<br>▼<br>ual            | Provincia (*)<br>Lima                           |                                       |
| Datos de Domicilio A<br>Pais (*)<br>PERU<br>Distrito (*)<br>Chaclacayo<br>Distrito del domicilo actual (5 mc<br>Distrito del domicilo actual)<br>SANTA CLARA                                                                                                    | xctual<br>xdffica este camp<br>*)           | vo, deberá elegir obligat | Departame<br>Lima<br>Localidad                                                      | ento (*)<br>ento, Provincia y | Referencia Acto | ▼<br>▼<br>ual            | Provincia (*)<br>Lima                           | v                                     |
| Datos de Domicilio A<br>Pais (*)<br>PERU<br>Distrito (*)<br>Chaclacayo<br>Dirtrito del domicilio actual (Si ne<br>Distrito del domicilio actual)<br>SANTA CLARA                                                                                                    | vetual<br>offica este camp<br>")<br>IENIEC  | vo, deberá elegir abligat | Departame<br>Lima<br>Localidad<br>Doramente et Departame                            | ento (*)                      | Referencia Acto | ▼<br>▼<br>ual            | Provincia (*)<br>Lima                           | • • •                                 |
| Datos de Domicilio A<br>Pais (*)<br>PERU<br>Distrito (*)<br>Chaclacayo<br>Distrito del domicilo actual (j<br>SANTA CLARA<br>Datos de Domicilio R                                                                                                    | sctual                                      | so, deberå elegir obligat | Departame<br>Lima<br>Localidad<br>orianeete el Departame                            | ento (*)<br>ento, Provincia y | Referencia Actu | ▼<br>↓<br>ual            | Provincia (*)<br>Lima                           |                                       |
| Datos de Domicilio A<br>Pais (*)<br>PERU<br>Distrito (*)<br>Chaclacayo<br>Distrito del domicilio actual (si m<br>Distrito del domicilio actual (<br>SANTA CLARA<br>Datos de Domicilio R<br>Departamento                                                                       | xctual<br>xdffica este camp<br>*)<br>HENIEC | so, deberå elegir obligat | Departame Lima Locatidad Control Departame Departame Provincias Lima                | ento (*)<br>esto, Provincia y | Referencia Acto | *<br>v                   | Provincia (*)<br>Lima                           |                                       |
| Datos de Domicilio A Pais (*) PERU Distrito (*) Chaclacayo Dirección Actual (5) m Dirección Actual (5) m Distrito del domicilo actual () SANTA CLARA Datos de Domicilio R Departamento Lima Diaco ()                                                                          | ctual<br>cifica este camp<br>")<br>EENIEC   | vo, deberá elegir obligat | Provincias                                                                          | ento (*)                      | Referencia Act  | • uat                    | Provincia (*)<br>Lima                           | · · · · · · · · · · · · · · · · · · · |
| Datos de Domicilio A<br>Pais (*)<br>PERU<br>Distrito (*)<br>Chaclacayo<br>Distrito del domicilo actast (<br>SANTA CLARA<br>Datos de Domicilio R<br>Departamento<br>Lima<br>Dirección                                                                                          | xctual                                      | vo, deberá elegir obligat | Provincias                                                                          | ento (*)                      | Referencia Acto | val                      | Provincia (*)<br>Lima<br>Distrito<br>Chaclacayo | v                                     |
| Datos de Domicilio A<br>Pais (°)<br>PERU<br>Distrito (°)<br>Chaclacayo<br>Distrito (°)<br>Chaclacayo<br>Distrito del domicilio actual (<br>SANTA CLARA<br>Datos de Domicilio R<br>Departamento<br>Lima<br>Dirección<br>SANTA CLARA                                            | sctual                                      | no, deberå elegir obligat | Departame<br>Lima<br>Localidad<br>orianeette et Departame                           | ento (*)                      | Referencia Actu | val                      | Provincia (*)<br>Lima                           |                                       |
| Datos de Domicilio A<br>Pais (*)<br>PERU<br>Distrito (*)<br>Chaclacayo<br>Distrito (*)<br>Chaclacayo<br>Distrito del domicilio actual (si m<br>Distrito del domicilio actual (si m<br>SANTA CLARA<br>Datos de Domicilio R<br>Departamento<br>Lima<br>Dirección<br>SANTA CLARA | xctual                                      | o, deberå elegir obligat  | Departame<br>Lima<br>Localidad<br>c<br>Infamente el Departame<br>Provincias<br>Lima | ento (*) ento, Provincia y    | Referencia Acto | v Jual                   | Provincia (*)<br>Lima                           | · · · · · · · · · · · · · · · · · · · |
| Datos de Domicilio A Pais (*) PERU Distrito (*) Chaclacayo Dirección Actual (5) m SANTA CLARA Datos de Domicilio R Departamento Lima Dirección SANTA CLARA                                                                                                    | xctual                                      | so, deberá slegir obligat | Provincias                                                                          | ento (*) erto, Provincia y    | Referencia Actu | • ual                    | Provincia (*)<br>Lima                           | · · · · · · · · · · · · · · · · · · · |

Datos personales: Los datos personales que se obtienen por servicio se mostrarán en modo lectura. Los siguientes campos de la sección son opcionales.

Para registrar el número de archivo clínico dependerá de la elección: Automático, Manual y Ninguno.

- Automático: Casilla bloqueada para genera el número correlativo. •
- Manual: Casilla se habilita para digitar el número de archivo clínico. •
- Ninguno: sin número de archivo clínico. •

Datos del contacto: Ingresar al menos un dato de contacto: Celular, Teléfono o Correo.

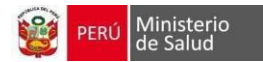

Datos del familiar: Puede registrar al familiar(es) del paciente.

**Datos de nacimiento:** Los datos de nacimiento se obtienen por servicio y muestran en modo lectura.

**Datos del financiador:** Se muestra si el paciente cuenta con afiliación del SIS (contiene la descripción, estado, tipo contrato, EESS asociado y dirección del EESS que afilio)

#### Datos del domicilio:

- Datos de Domicilio Actual: Ingresar domicilio actual.
- Datos de Domicilio RENIEC: Para pacientes con DNI los datos de domicilio RENIEC se obtienen por servicio y muestran en modo lectura.

NOTA: Para pacientes con tipo de documento diferente de DNI y CE, deberán ingresarlos de forma manual.

Al guardar la Historia clínica se mostrarán los siguientes botones:

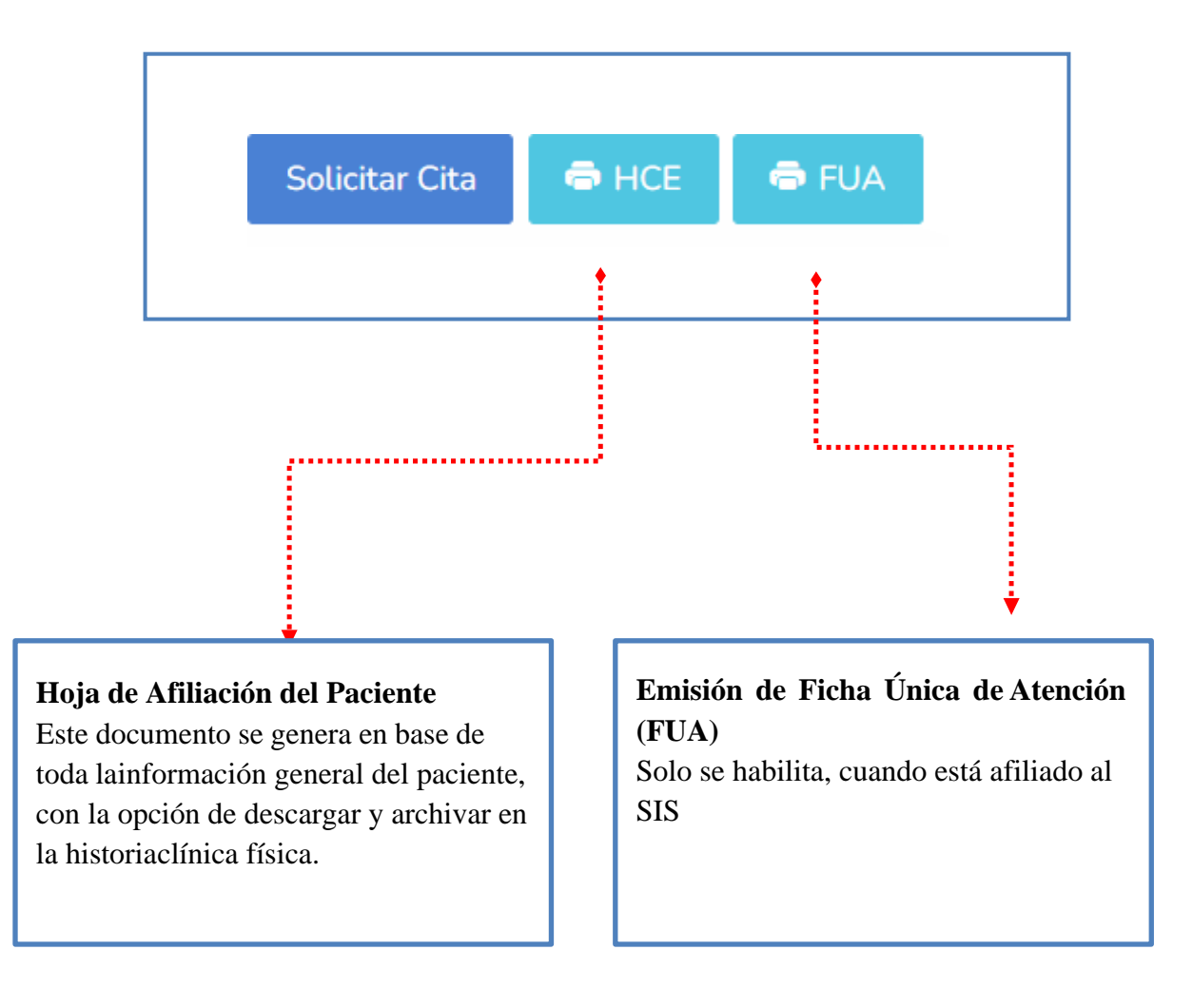

Módulo: Ventanilla Única - SIHCE

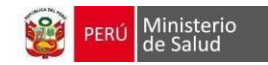

- 6. Solicitar Cita: Botón que direcciona a la vista para elegir el servicio:
  - a. Muestra datos del seguro SIS del paciente
  - b. Elegir la UPS
  - c. Clic en el botón Buscar
  - d. Clic en el botón Citas del servicio a solicitar

| El pa      | ciente | cuenta con SIS ACTIVO | 0 / Nro. | de contrat | o : <b>2-4</b> | <b>In Sales (19</b> 77) Es | tablecimi | ento : | 8910 - SANTA ANA       | a  |      |                   | ×            |
|------------|--------|-----------------------|----------|------------|----------------|----------------------------|-----------|--------|------------------------|----|------|-------------------|--------------|
| <b>Q</b> U | PS     | 222400 - CONSULTA     | EXTER    | NA-MEDIC   | CINA G         | ENERAL / ATE               | INCIÓN E  | EL     | г<br>b                 |    | B    | luscar servicios  | Ver UPS      |
| ŧ          | ţ1     | Servicio              | ţ↓       | Cupos      | ↑↓             | Código 🏦                   | EESS      | Ţ.     | EESS. Referencia orige | en | †↓ N | ° Referencia. ↑↓  |              |
| 1          |        | MEDICINA GENERAL      |          | 368        |                | 6000                       | ٩         |        |                        |    | -    |                   | Cita         |
|            |        |                       |          |            |                |                            |           |        |                        |    |      | Mostrando 1 a 1 c | de 1 entrada |

e. Elegir el día de la cita:

| SERVICIO(S) : MEDICINA GENERAL<br>CITAS : Registro de Cita para |                                        |     |        |                         | ٩           | Nueva Búsqueda de Paciente |  |  |
|-----------------------------------------------------------------|----------------------------------------|-----|--------|-------------------------|-------------|----------------------------|--|--|
|                                                                 |                                        |     |        |                         |             |                            |  |  |
| K Hoy                                                           | < > Hoy 10 – 16 de ago. de 2024 Semana |     |        |                         |             |                            |  |  |
| SÁB. 10/8 DOM. 11/8                                             | LUN. 12/8                              | MAR | . 13/8 | MIÉ. 14/8               | JUE. 15/8   | VIE. 16/8                  |  |  |
| [36 lbre(s)]<br>16:00<br>e                                      | [ 35 Ubre(s)]<br>16:10                 |     |        | [ 36 libre(s)]<br>16:00 |             | [ 36 libre(s)]<br>16:00    |  |  |
| Estado de Cu                                                    | ipos                                   |     |        |                         | Turnos      |                            |  |  |
| Libres Si                                                       | Libres Sin Cupos                       |     |        | ana                     | Turno Tarde |                            |  |  |

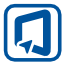

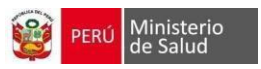

#### f. Luego elegir el horario de la cita y dar clic en el botón Confirmar.

| 🛷 Confirmar Cita : 🎗 🎗 🌾 🌾                              | ****                           | ×                  |
|---------------------------------------------------------|--------------------------------|--------------------|
| PROFESIONAL:       ★★★★★★★★★★★★★★★★★★★★★★★★★★★★★★★★★★★★ | *********<br>RA: ©16:00 PM TUR | NO: TARDE          |
|                                                         | RIA                            |                    |
| N° ACREDITACION () : N° acredita                        | cion                           |                    |
| Hora inicio                                             | Hora fin                       | Acción             |
| 16:00 PM                                                | 16:10 PM                       | 0                  |
| 16:10 PM                                                | 16:20 PM                       | 0                  |
| 16:20 PM                                                | 16:30 PM                       | 0                  |
| 16:30 PM                                                | 16:40 PM                       | f o -              |
|                                                         |                                | Confirmar Cancelar |

g. La cita generó exitosamente. Podrá descargar el FUA, el ticket de atención. Para cerrar la ventana dar clic en el botón Salir

| Información de Cita <mark>***********</mark> **                        |                                             |            |                 |       |  |  |  |  |  |
|------------------------------------------------------------------------|---------------------------------------------|------------|-----------------|-------|--|--|--|--|--|
| Cita realizada con éxito.                                              |                                             | _          |                 |       |  |  |  |  |  |
| CÓDIGO DE CITA:<br>PROFESIONAL:<br>SERVICIO:<br>CONSULTORIO:<br>FECHA: | T0001<br>********************************** | g<br>HORA: | © 16:00         |       |  |  |  |  |  |
| TURNO:<br>El paciente cuenta con SIS                                   | Tarde<br>activo, la cita ha sido CONFII     | RMADA      | Imprimir ticket | Salir |  |  |  |  |  |

7. Citas Pendientes: Si el paciente buscado tiene citas pendientes, se mostrará un listado de sus citas con el detalle de fecha de atención, hora, estado, médico y servicio.

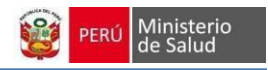

### **IMPRIMIR FUA**

Para buscar y descargar el FUA del paciente, realizar lo siguiente:

- Elegir el Tipo búsqueda: DNI, CE, ARCHIVO CLÍNICO, CNV, NO SE CONOCE, OTROS. La última opción permite buscar por otro tipo de documentos (LIBRETA MILITAR, DI EXTRANJERO, ACTA DE NACIMIENTO, PASAPORTE) o por nombres y apellidos.
- 2. Digitar Número documento según el tipo de búsqueda elegida.
- 3. Elegir la fecha de inicio y fin. Para realizar la búsqueda es obligatorio estos dos campos.
- 4. Elegir el servicio. Por defecto inicia con la opción "Todos".
- 5. Elegir al profesional. Por defecto inicia con la opción "Todos".
- 6. Dar clic en el botón Buscar.
- 7. Clic en el botón FUA para descargar.
- 8. Para borrar los datos ingresados, dar clic en el botón Limpiar.

NOTA: por defecto se muestra una tabla con los FUAS generados en el día.

| ar FUAs                 |             |                  |                     |            |             |                     |             |
|-------------------------|-------------|------------------|---------------------|------------|-------------|---------------------|-------------|
| Tipo búsqueda<br>DNI    | 1           | Número<br>Ingres | documento 2         |            |             |                     |             |
| Fecha inicio(*)         |             | Fecha fir        | n(*)                | Servicio   | Profesional | 6                   | 8           |
| 10/08/2024              | 3           | 10/08            | /2024               | Todos      | 4 Todos     | 5 Q Buscar          | 🔶 Limpiar   |
|                         | _           |                  |                     |            |             |                     |             |
| ostrar 10 v regis       | tros        |                  |                     |            |             |                     |             |
| Tipo y № Doc 👘          | Estado Cupo | Tipo Cita        | Apellidos y Nombres | Fecha Cita | Médico      | Servicio            | Consultorio |
| DNI ***                 | Confirmada  | Normal           | ******              | 10/08/2024 | *****       | MEDICINA GENERAL    | MEDICINA 2  |
| Acción 🖶 FUA            | 7           |                  |                     |            |             |                     |             |
| DNI*****                | Pendiente   | Normal           | *******             | 10/08/2024 | *****       | LABORATORIO CLÍNICO | LABORATOR   |
| ostrando 1 a 2 de 2 reg | istros      |                  |                     |            |             | Anterior            | 1 Siguien   |
|                         |             |                  |                     |            |             |                     | - Seren     |

### **GENERAR CITAS**

Para registrar citas realizar lo siguiente:

- Elegir el Tipo búsqueda: DNI, CE, ARCHIVO CLÍNICO, CNV, NO SE CONOCE, OTROS. La última opción permite buscar por otro tipo de documentos (LIBRETA MILITAR, DI EXTRANJERO, ACTA DE NACIMIENTO, PASAPORTE) o por nombres y apellidos.
- 2. Digitar Número documento según el tipo de búsqueda elegida.
- 3. Dar clic en el botón Buscar. Si los datos a buscar son correctos, se mostrará una tabla con información de la persona.
- 4. Para borrar los datos ingresados, dar clic en el botón Limpiar.

|  | Módulo: | Ventanilla | Única - SIHCE |
|--|---------|------------|---------------|
|--|---------|------------|---------------|

| Buscar paciente en e                | el EESS 😨            |                                           |                  |                                                         |                      |           |
|-------------------------------------|----------------------|-------------------------------------------|------------------|---------------------------------------------------------|----------------------|-----------|
| Tipo búsqueda 🕜<br>DNI              | Número docu          | nento<br>** 2                             |                  |                                                         |                      |           |
| Q, Busca                            | 3                    | <sup>9</sup> Limpiar                      |                  |                                                         |                      |           |
|                                     |                      |                                           |                  |                                                         | Buscar:              |           |
| Tipo documento                      | 1↓ Numero documento  | o î↓ Apellidos y na                       | mbres            | 1↓ Edad Actual                                          | ↑↓ Acción            | t↓        |
| DNI/LE                              | ****                 | *****                                     | ****             | 36 años, 1 mes, 2 d                                     | días. Solicitar Cita | 5         |
| Mostrando 1 a 1 de 1 m              | egistros             |                                           |                  |                                                         | Anterior 1           | Siguiente |
| Citas Pendientes                    |                      |                                           |                  |                                                         |                      |           |
|                                     | 0                    |                                           |                  |                                                         | Buscar:              |           |
| Tipo documento $\uparrow\downarrow$ | Número documento 🌐 🗸 | Apellidos y nombres $\uparrow \downarrow$ | Fecha atención 👔 | Hora $\uparrow \downarrow$ Estado $\uparrow \downarrow$ | Médico               | t↓        |
| ONI/LE                              | *****                | *****                                     | 10/08/2024       | 16:00 Confirmada                                        | *****                | ****      |
| Mostrando 1 a 1 de 1 r              | egistros             |                                           |                  |                                                         | Anterior 1           | Siguiente |

- 5. Solicitar Cita: Botón que direcciona a la vista para elegir el servicio:
  - a. Muestra datos del seguro SIS del paciente
  - b. Elegir la UPS
  - c. Clic en el botón Buscar
  - d. Clic en el botón Citas del servicio a solicitar

| CITAS:       | : Pacie | ente <b>* * * * * *</b> | ***      | ***        |       |           |        |           |         |                 |            |      |                                     |                          |
|--------------|---------|-------------------------|----------|------------|-------|-----------|--------|-----------|---------|-----------------|------------|------|-------------------------------------|--------------------------|
| El pacie     | ente o  | cuenta con SIS ACTIVO   | 0 / Nro. | de contrat | o : 2 | ****      | / Esta | ablecimie | nto : 8 | 910 - SANTA AN  | A a        |      |                                     | ×                        |
| <b>Q</b> UPS | S       | 222400 - CONSULTA       | EXTER    | NA-MEDIC   | INA C | GENERAL / | ATEN   | ición de  | EL      | <b>с</b><br>b   |            | В    | uscar servicios                     | Ver UPS                  |
|              |         |                         |          |            |       |           |        |           |         |                 |            | Bu   | c<br>scar:                          |                          |
| ‡            | ţ↑      | Servicio                | ↑↓       | Cupos      | î↓    | Código    | ţ↓     | EESS      | ↑↓      | EESS. Reference | tia origen | †↓ N | ° Referencia. $\uparrow \downarrow$ |                          |
| L            |         | MEDICINA GENERAL        |          | 368        |       | 6000      |        | ٩         |         |                 |            | -    |                                     | Cita                     |
|              |         |                         |          |            |       |           |        |           |         |                 |            |      | Mostrando 1 a 1<br>anterior 1       | de 1 entrada<br>siguient |

PERÚ Ministerio de Salud

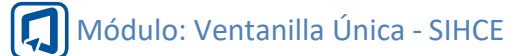

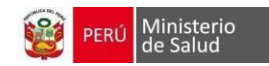

### e. Elegir el día de la cita:

| SERVICIO(S) : MEDICINA GEN<br>CITAS : Registro de Cita para 🕬 | ERAL      |                        |          |           |                        | ٩           | Nueva Búsqueda de Paciente |
|---------------------------------------------------------------|-----------|------------------------|----------|-----------|------------------------|-------------|----------------------------|
|                                                               |           |                        |          |           |                        |             |                            |
| K Hoy                                                         |           | 10 -                   | - 16 d   | e ago.    | de 2024                |             | Semana                     |
| SÁB. 10/8 D                                                   | OM. 11/8  | LUN. 12/8              | MAR      | . 13/8    | MIÉ. 14/8              | JUE. 15/8   | VIE. 16/8                  |
| [36.lbre(s)]<br>16:00<br>e                                    |           | [35 libre(s)]<br>16:10 | <u>,</u> |           | [36 libre(s)]<br>16:00 |             | [36 tibre(s)]<br>16:00     |
| Estado de Cupos Turnos                                        |           |                        |          |           |                        |             |                            |
| Libres                                                        | Sin Cupos |                        |          | Turno Mañ | ana                    | Turno Tarde |                            |

f. Luego elegir el horario de la cita y dar clic en el botón Confirmar.

| 🛷 Confirmar Cita : 🛠놓놓놓                               | ****                               |              | ×       |
|-------------------------------------------------------|------------------------------------|--------------|---------|
| PROFESIONAL:     ************************************ | <b>★★★★★★★★★★</b><br>RA: ◎16:00 PM | TURNO: TARDE |         |
| N° ACREDITACIÓN ② : N° acredita<br>Escoger Horario ♥  | ción<br>Hora fin                   | Acción       |         |
| 16:00 PM                                              | 16:10 PM                           | 0            |         |
| 16:10 PM                                              | 16:20 PM                           | f O          |         |
| 16:20 PM                                              | 16:30 PM                           | 0            |         |
| 16:30 PM                                              | 16:40 PM                           | 0            |         |
|                                                       |                                    | Confirmar    | ancelar |

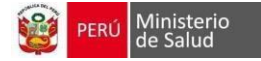

g. La cita generó exitosamente. Podrá descargar el FUA, el ticket de atención. Para cerrar la ventana dar clic en el botón Salir

| Información de Ci                                            | ta                               | ****                      |                                                                                                    | ×     |
|--------------------------------------------------------------|----------------------------------|---------------------------|----------------------------------------------------------------------------------------------------|-------|
| Cita realizada con éxit                                      | 0.                               |                           |                                                                                                    |       |
| CÓDIGO DE CITA:<br>PROFESIONAL:<br>SERVICIO:<br>CONSULTORIO: | T0001                            | ******                    | g                                                                                                    |       |
| FECHA:<br>TURNO:                                             | 🛗 10/08/2024<br>Tarde            | HORA:                     | 0 16:00     16:00     16:00     16:00     16:00     16:00     16:00     16:00     16:00     16:00     16:00     16:00     16:00     16:00     16:00     16:00     16:00     16:00     16:00     16:00     16:00     16:00     16:00     16:00     16:00     16:00     16:00     16:00     16:00     16:00     16:00     16:00     16:00     16:00     16:00     16:00     16:00     16:00     16:00     16:00     16:00     16:00     16:00     16:00     16:00     16:00     16:00     16:00     16:00     16:00     16:00     16:00     16:00     16:00     16:00     16:00     16:00     16:00     16:00     16:00     16:00     16:00     16:00     16:00     16:00     16:00     16:00     16:00     16:00     16:00     16:00     16:00     16:00     16:00     16:00     16:00     16:00     16:00     16:00     16:00     16:00     16:00     16:00     16:00     16:00     16:00     16:00     16:00     16:00     16:00     16:00     16:00     16:00     16:00     16:00     16:00     16:00     16:00     16:00     16:00     16:00     16:00     16:00     16:00     16:00     16:00     16:00     16:00     16:00     16:00     16:00     16:00     16:00     16:00     16:00     16:00     16:00     16:00     16:00     16:00     16:00     16:00     16:00     16:00     16:00     16:00     16:00     16:00     16:00     16:00     16:00     16:00     16:00     16:00     16:00     16:00     16:00     16:00     16:00     16:00     16:00     16:00     16:00     16:00     16:00     16:00     16:00     16:00     16:00     16:00     16:00     16:00     16:00     16:00     16:00     16:00     16:00     16:00     16:00     16:00     16:00     16:00     16:00     16:00     16:00     16:00     16:00     16:00     16:00     16:00     16:00     16:00     16:00     16:00     16:00     16:00     16:00     16:00     16:00     16:00     16:00     16:00     16:00     16:00     16:00     16:00     16:00     16:00     16:00     16:00     16:00     16:00     16:00     16:00     16:00     16:00     16:00     16:00     16:00     16:00     16:00     16:00     16:00     16:00 |       |
| El paciente cuenta con                                       | SIS activo, la cita ha sido CONF | IRMADA                    |                                                                                                    |       |
|                                                              |                                  | 🔒 Imprimir Fua Automático | Imprimir ticket                                                                                                    | Salir |

6. Citas Pendientes: Si el paciente buscado tiene citas pendientes, se mostrará un listado de sus citas con el detalle de fecha de atención, hora, estado, médico y servicio.

#### **BUSCAR CITAS**

Para buscar las citas del establecimiento, realizar lo siguiente:

- Elegir el Tipo búsqueda: DNI, CE, ARCHIVO CLÍNICO, CNV, NO SE CONOCE, OTROS. La última opción permite buscar por otro tipo de documentos (LIBRETA MILITAR, DI EXTRANJERO, ACTA DE NACIMIENTO, PASAPORTE) o por nombres y apellidos.
- 2. Digitar Número documento según el tipo de búsqueda elegida.
- 3. Elegir la fecha de inicio y fin. Para realizar la búsqueda es obligatorio estos dos campos.
- 4. Elegir el servicio. Por defecto inicia con la opción "Todos".
- 5. Elegir al profesional. Por defecto inicia con la opción "Todos".
- 6. Elegir el Estado de la cita.
- 7. Elegir tipo cupo.
- 8. Dar clic en el botón Buscar.
- 9. Clic en el botón Descargar para imprimir las citas.
- 10. Para borrar los datos ingresados, dar clic en el botón Limpiar.
- 11. La columna Acción contiene los botones: Descargar ticket de la cita, Cancelar la cita, Reprogramar la cita, Descargar FUA, Agregar número Acreditación.

NOTA: por defecto se muestra una tabla con las citas del día.

|        |          | 1. A     |           |
|--------|----------|----------|-----------|
| odulo. | Ventanil | lla Unic | a - SIHCE |
| ouuro. | venturin |          | u Shice   |

M

| Inicio(*) Fil<br>10/08/2024 3 Ti<br>Estado Ti<br>6                         | n(*)<br>10/08/2024<br>po Cupo | Servicio<br>Todos  | 4 • T                               | ofesional<br>Todos | 5 -           |
|----------------------------------------------------------------------------|-------------------------------|--------------------|-------------------------------------|--------------------|---------------|
|                                                                            | 7                             | Q Buscar           | Descarg ك                           | ar 9               | Limpiar<br>10 |
| lostrar 10 ∨ registros<br>Tipo y N° Doc ↑↓ Archivo Clínico<br>DNI-45454544 | Estado SIS A                  | pellidos y Nombres | Fecha y hora<br>10/08/2024 16:00:00 | Acción 11          | nar ƏFUA +    |
| Estado Confirmada Servicio MEDICINA GENERAL Médico                         |                               |                    |                                     |                    |               |
| EESS SIS 8910-SANTA ANA Tipo y Origen de Cupo Normal-Presenci              | al                            |                    |                                     |                    |               |

#### **CONFIRMAR CITAS**

La funcionalidad de esta vista permite confirmar la cita que se generaron a pacientes que el día de registro de la cita tuvieron SIS activo. Realizar lo siguiente:

- Elegir el Tipo búsqueda: DNI, CE, ARCHIVO CLÍNICO, CNV, NO SE CONOCE, OTROS. La última opción permite buscar por otro tipo de documentos (LIBRETA MILITAR, DI EXTRANJERO, ACTA DE NACIMIENTO, PASAPORTE) o por nombres y apellidos.
- 2. Digitar Número documento según el tipo de búsqueda elegida.
- 3. Dar clic en el botón Buscar.
- 4. Para borrar los datos ingresados, dar clic en el botón Limpiar.

| nfirmar citas   |   |                             |
|-----------------|---|-----------------------------|
| Tipo búsqueda 🕜 |   | Número documento            |
| DNI             | • | Ingrese el Nro de documento |
|                 |   |                             |
| Q Buscar        |   | 🔶 Limpiar                   |
|                 |   |                             |

PERÚ Ministerio

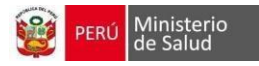

#### REFERENCIAS

Permite ver las referencias generadas desde el establecimiento. Puede buscar por persona y/o establecimiento referido:

- Elegir el Tipo búsqueda: DNI, CE, ARCHIVO CLÍNICO, CNV, NO SE CONOCE, OTROS. La última opción permite buscar por otro tipo de documentos (LIBRETA MILITAR, DI EXTRANJERO, ACTA DE NACIMIENTO, PASAPORTE) o por nombres y apellidos.
- 2. Digitar Número documento según el tipo de búsqueda elegida.
- 3. Para buscar por establecimiento destino digitar el código renipress o nombre del establecimiento.
- 4. Dar clic en el botón Buscar.
- 5. Para borrar los datos ingresados, dar clic en el botón Limpiar.
- 6. La tabla de contenido muestra el estado de la referencia, el cual puede actualizarlo dando clic en el botón "Consultar estado".

Al dar clic en los botones "Observado" y "Rechazado" abre una ventana con el detalle de la observación o rechazo:

| Información de Re       | erefencia :             | × |
|-------------------------|-------------------------|---|
|                         |                         |   |
| Establecimiento de Salu | d: BRISAS DE PACHACAMAC |   |
| Detalle Rechazo:        | No especificado         |   |
|                         |                         |   |

Salir

Módulo: Ventanilla Única - SIHCE

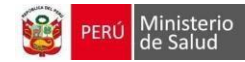

| Referencias                                                                                                    |                 |                                 |        |
|----------------------------------------------------------------------------------------------------|-----------------|---------------------------------|--------|
| Tipo búsqueda ? 1 Número documento 2<br>DNI Ingrese el Nro de documento<br>Establecimiento destino<br>Ingrese el Código o nombre del Establecimiento destino 3                   | 4<br>xr         | 5<br>\$ Limplar                 |        |
| Mostrar 10 v registros                                                                                                    |                 |                                 |        |
| Tipo y Nro documento 1                                                                                                    | Fecha Solicitud | Estado Referencia REFCON        | 6      |
|                                                                                                    | 05/08/2024      | Pendiente Consultar est         | ado    |
| EESS Destino HOSPITAL MARIA AUXILIADORA         UPS       200000 - NUTRICIÓN Y DIETÉTICA         Id Referencia 1364505       Id Referencia 6000-00543         Estado Solicitud - |                 |                                 |        |
| ONI -                                                                                                    | 10/07/2024      | Pendiente Consultar est         | ado    |
| 🕑 DNI -                                                                                                    | 13/02/2024      | Rechazado                       |        |
| DNI -                                                                                                    | 22/01/2024      | Paciente recibido Consultar est | ado    |
| ONI -                                                                                                    | 15/01/2024      | Rechazado                       |        |
| 😌 DNI -                                                                                                    | 09/01/2024      | Rechazado                       |        |
| O DNI-                                                                                                    | 29/12/2023      | Aceptado                        |        |
| 💿 DNI -                                                                                                    | 29/12/2023      | Aceptado                        |        |
| 🔁 DNI -                                                                                                    | 22/12/2023      | Rechazado                       |        |
| ONI -                                                                                                    | 22/12/2023      | Rechazado                       |        |
| Mostrando 1 a 10 de 151 registros                                                                                                    | Anterio         | or 1 2 3 4 5 16 Sigu            | iiente |

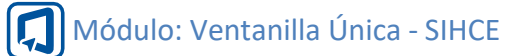

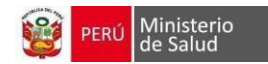

# **ROL: CAJA**

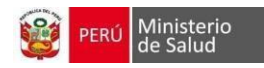

#### **ÓRDENES SOLICITADAS**

Los pacientes que no tienen SIS activo deberán realizar el pago de la cita. Realizar lo siguiente:

- Elegir el Tipo búsqueda: DNI, CE, ARCHIVO CLÍNICO, CNV, NO SE CONOCE, OTROS. La última opción permite buscar por otro tipo de documentos (LIBRETA MILITAR, DI EXTRANJERO, ACTA DE NACIMIENTO, PASAPORTE) o por nombres y apellidos.
- 2. Digitar Número documento según el tipo de búsqueda elegida.
- 3. Elegir la fecha de inicio y fin con un rango máximo de 3 meses. Para realizar la búsqueda es obligatorio estos dos campos.
- 4. Estado: Elegir el estado del pago.
- 5. Dar clic en el botón Buscar.
- 6. Para borrar los datos ingresados, dar clic en el botón Limpiar.

NOTA: Por defecto se mostrarán las citas pendientes de pago del día.

| CAJA : Buscar Órdenes                               |                                                  |                              |                             |                     |          |       |                   |           |
|-----------------------------------------------------|--------------------------------------------------|------------------------------|-----------------------------|---------------------|----------|-------|-------------------|-----------|
| Tipo búsqueda ? 1<br>DNI<br>Inicio(*)<br>10/08/2024 | Número doca<br>Ingrese el<br>Bin(*)<br>10/08/202 | umento 2<br>Nro de documento | Estado<br>Pendiente de Pago | 4                   | Q Buscar |       | 🔶 Limpiar         | 6         |
|                                                     |                                                  |                              |                             |                     |          |       |                   |           |
| Mostrar 10 v registros                              |                                                  |                              |                             |                     |          |       |                   |           |
| $N^{\circ} \uparrow \downarrow$ Nro Presupuesto     | Fecha de Registro                                | Fecha y Hora cita            | Tipo y Nº Doc               | Apellidos y Nombres |          | Total | Estado            | Acción    |
| 1 S0295                                             | 10/08/2024                                       | 10/08/2024 16:00             | DNI/LE -                    |                     |          | 1.00  | Pendiente de Pago | Q         |
| Mostrando 1 a 1 de 1 registros                      |                                                  |                              |                             |                     |          |       | Anterior 1        | Siguiente |

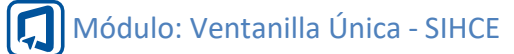

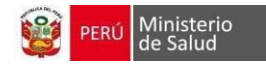

# **ROL: CONSULTA CITA**

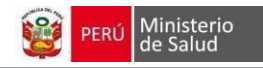

#### CONSULTA CITA

Es el módulo usado por el personal de seguridad y/o del establecimiento, para que puedan visualizar una cita pendiente por atender del paciente, registrando su número de documento. Los pacientes que no tienen SIS activo deberán realizar el pago de la cita. Realizar lo siguiente:

- Elegir el Tipo búsqueda: DNI, CE, ARCHIVO CLÍNICO, CNV, NO SE CONOCE, OTROS. La última opción permite buscar por otro tipo de documentos (LIBRETA MILITAR, DI EXTRANJERO, ACTA DE NACIMIENTO, PASAPORTE) o por nombres y apellidos.
- 2. Digitar Número documento según el tipo de búsqueda elegida.
- 3. Dar clic en el botón Buscar. Se mostrará datos de la cita con el nombre del paciente, la fecha, hora, servicio, turno, profesional y seguro SIS.
- 4. Para borrar los datos ingresados, dar clic en el botón Limpiar.

| Consulta citas                  |                                                                                                    |  |
|---------------------------------|----------------------------------------------------------------------------------------------------|--|
| Tipo búsqueda 3 Nú<br>DNI 1 - 1 | mero documento 2                                                                                                    |  |
|                                 | ► ► < |  |
|                                 |                                                                                                    |  |